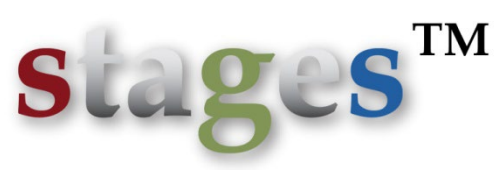

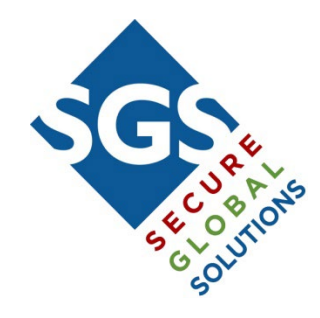

# Release Version 2.3.10 March 15, 2013

## **Key Features:**

Style & Themes

Action Type: Hours

History Purge

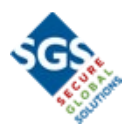

# Style & Themes

In general, visual improvements have been made throughout the application. Some examples include:

The Font has been changed for more readability. More emphasis has been given to the active pane. Lists will always have a vertical scrollbar (disabled when not needed).

The color scheme of the application is selectable (system loaded Theme options)

| Alarm Dispatch (f1234, Floyd's Unreal Residence, Areas: 1, 77)                                                                                                    |                                                                          |                                                        |  |  |  |  |  |  |
|----------------------------------------------------------------------------------------------------|--------------------------------------------------------------------------|--------------------------------------------------------|--|--|--|--|--|--|
| 12:39:24 Locked for Dispatch Enter Auto Fee                                                                                                    | d Dispatch Action Wizard Call List Patients Instructions UDF Manual Dial | Dial PSAP                                              |  |  |  |  |  |  |
| site name Floyd's Unreal Residence                                                                                                    | EXHERX Dispatch Action Wizard                                            | Step Navigator                                         |  |  |  |  |  |  |
| 41 Corporate Park (INFO) Ste 200 Ma                                                                                                    | g action plan bryan's test                                               | Dispatch Fire Department                               |  |  |  |  |  |  |
| Irvine, CA 92606                                                                                                    | notes!                                                                   |                                                        |  |  |  |  |  |  |
| alarm# 7648 site type Residential - Intrusion, SMS                                                                                                    |                                                                          |                                                        |  |  |  |  |  |  |
| address 41 Corporate Park                                                                                                    |                                                                          |                                                        |  |  |  |  |  |  |
| groups 123 Alarm Co, Irvine Hospital                                                                                                    |                                                                          |                                                        |  |  |  |  |  |  |
| code words friend centered dealer act                                                                                                    | current step Dispatch Fire Department                                    |                                                        |  |  |  |  |  |  |
| info Blah blah blah                                                                                                    | This is your Alarm co. reporting a Fire Alarm.                           |                                                        |  |  |  |  |  |  |
|                                                                                                    | a                                                                        |                                                        |  |  |  |  |  |  |
|                                                                                                    |                                                                          |                                                        |  |  |  |  |  |  |
|                                                                                                    |                                                                          |                                                        |  |  |  |  |  |  |
| make more text                                                                                                    | N 040 555 1234 Jaine Eire Department W                                   |                                                        |  |  |  |  |  |  |
|                                                                                                    | S49.555.1254 INNET ILE Department M                                      |                                                        |  |  |  |  |  |  |
|                                                                                                    | Calling (95551234)                                                       | Detail Common Agency Instructions Code Word / PIN List |  |  |  |  |  |  |
|                                                                                                    | Irvine Fire Department 949.555.1234                                      | Detail                                                 |  |  |  |  |  |  |
|                                                                                                    | Permit: PERMIT77 Normal                                                  |                                                        |  |  |  |  |  |  |
|                                                                                                    | Permit# required                                                         |                                                        |  |  |  |  |  |  |
| Notes in Effect                                                                                                    | Dealer License# C3751932 - California                                    |                                                        |  |  |  |  |  |  |
| READ THIS NOTE BEFORE TOU PROCEED:                                                                                                    |                                                                          |                                                        |  |  |  |  |  |  |
| P no expire date                                                                                                    | - disposition                                                            |                                                        |  |  |  |  |  |  |
| EZHE S Alarm Dispatch                                                                                                    | comment                                                                  |                                                        |  |  |  |  |  |  |
| Xmit# Alarm Til Pri Event Code Point Status                                                                                                    | A                                                                        |                                                        |  |  |  |  |  |  |
| f1234 11:53:3:20 Intrusion detector 1 Alarm                                                                                                    | op action                                                                |                                                        |  |  |  |  |  |  |
| 🔎 f5678 Secondary Xmit                                                                                                    |                                                                          |                                                        |  |  |  |  |  |  |
| 🔎 f12345 Normal                                                                                                    |                                                                          |                                                        |  |  |  |  |  |  |
|                                                                                                    |                                                                          |                                                        |  |  |  |  |  |  |
| Percent History Descent History Commence   Device Cleatury   Active 3ab                                                                                                    | New Test/Durants                                                         |                                                        |  |  |  |  |  |  |
| Recent History Recent History Summary   Device Status   Active Job                                                                                                    | s   Mass Test/Runaway                                                    |                                                        |  |  |  |  |  |  |
| Date Xmit# Initials Event / Opera                                                                                                    | ator Action Signal Point Description User Name                           | Area Comment Alarmi Pri Delav Scheduled Date Taskit A  |  |  |  |  |  |  |
| 03/13/13 12:37:11 f1234 BMW Access on Dia                                                                                                    | spatch Window                                                            | 7648                                                   |  |  |  |  |  |  |
| 03/13/13 12:35:42 f1234 BMW Access on Di-                                                                                                    | spatch Window                                                            | 7648                                                   |  |  |  |  |  |  |
| 03/13/13 11:01:28 f1234 BMW Access on Di                                                                                                    | spatch Window                                                            | 7648                                                   |  |  |  |  |  |  |
| 03/13/13 11:00:41 f1234 BMW Access on Di-                                                                                                    | spatch Window                                                            | 7648                                                   |  |  |  |  |  |  |
| 03/13/13 10:27:41 f1234 BMW Access on Di-                                                                                                    | spatch Window                                                            | 7648                                                   |  |  |  |  |  |  |
| 03/13/13 10:24:40 f1234 BMW Access on Di-<br>Di-<br>Di-<br>Di-<br>Di-<br>Di-<br>Di-<br>Di-<br>Di-<br>Di-                                                                                                    | spatch Window                                                            | 7648                                                   |  |  |  |  |  |  |
| 03/12/13 17:18:16 f1234 BMW Access on Di-                                                                                                    | spatch Window                                                            | 7648                                                   |  |  |  |  |  |  |
| 03/12/13 17:16:37 f1234 BMW Access on Di-                                                                                                    | spatch Window                                                            | 7648                                                   |  |  |  |  |  |  |
| 03/12/13 17:00:39 f1234 BMW Access on Di-<br>Di-<br>Di-<br>Di-<br>Di-<br>Di-<br>Di-<br>Di-<br>Di-<br>Di-                                                                                                    | spatch Window                                                            | 7648                                                   |  |  |  |  |  |  |
| 03/12/13 14:59:14 f1234 BMW Access on Di-<br>03/12/13 14:59:14 f1234                                                                                                    | spatch Window                                                            | 7648                                                   |  |  |  |  |  |  |
| 03/12/13 14:45:51 f1234 BMW Access on Displayer Statement of the Statement of the Statem | spatch Window                                                            | 7648                                                   |  |  |  |  |  |  |
| 03/12/13 13:14:16 f1234 BMW Access on Di                                                                                                    | spatch Window                                                            | 7648                                                   |  |  |  |  |  |  |
| 03/12/13 13:00:25 f1234 BMW Access on Di                                                                                                    | spatch Window                                                            | 7648                                                   |  |  |  |  |  |  |
| O3/12/13 13:01:27 f1234     O3/12/13 13:01:27 f1234     O3/12/13 13:01:27 f1234     O3/12/13 13:01:27 f1234                                                                                                    | spatch Window                                                            | 7648                                                   |  |  |  |  |  |  |
| - 03/12/13 13:01:27 11234 BMW Access of Di                                                                                                    | Spatch Willow                                                            | 7040                                                   |  |  |  |  |  |  |

Default Theme

Users can select their own style sheet from the Operator Preferences window. (samples below)

If no style sheet is selected, the default (pictured above) will be used.

Once a style sheet is selected, it will be used on the next log in.

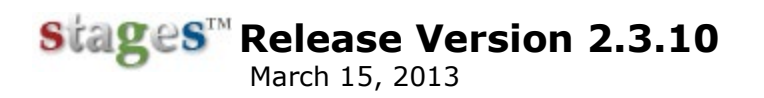

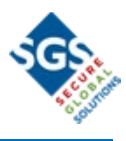

A list of the available style sheets is in Setup > stages<sup>TM</sup> Setup > Style Sheets.

Samples:

| Mentery Editory Cantasta Durk Configuration Call Lat UDF Device Status                                                                                                    |
|----------------------------------------------------------------------------------------------------|
| Display         Display         Display <t< th=""></t<>                                                                                                    |
| ■ Out Color TUT         ■ Out Color Tut         ■ Out Color Tut         ■ Out Col                                                                                                    |
| 'Green'                                                                                                    |
| Constantial Top Annual Top Annual Top A |
| Description         Description         Description <thdescription< th=""> <thdescription< th=""></thdescription<></thdescription<>                                                                                                    |
|                                                                                                    |

'Red'

Classic – Before 2.3.10'

Additional Styles will be added in when available.

\*The Classic theme is designed to be as similar to the old version of stages<sup>™</sup> as possible.

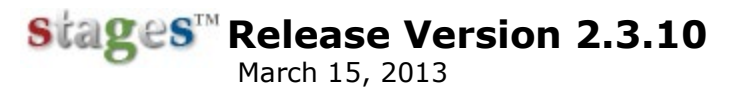

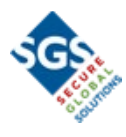

# **Action Type: Hours**

Action Plans can check a schedule on the Site or Site Group to determine what path to follow in dispatch. These schedules are defined as 'Hours'.

Hours Types are entered in Setup | stages<sup>™</sup> Setup | Hours Type.

| ■ Z 🛨 🖻 🗙 🚱 Hours Type |            |                       |          |  |
|------------------------|------------|-----------------------|----------|--|
| V                      | Hours Type | Description           | ~        |  |
|                        | Emergency  | Emergency Hours       |          |  |
|                        | Normal     | Normal Business Hours |          |  |
|                        |            |                       |          |  |
|                        |            |                       |          |  |
|                        |            |                       | $\nabla$ |  |

In Site and Site Group, the Hour Type is given a schedule.

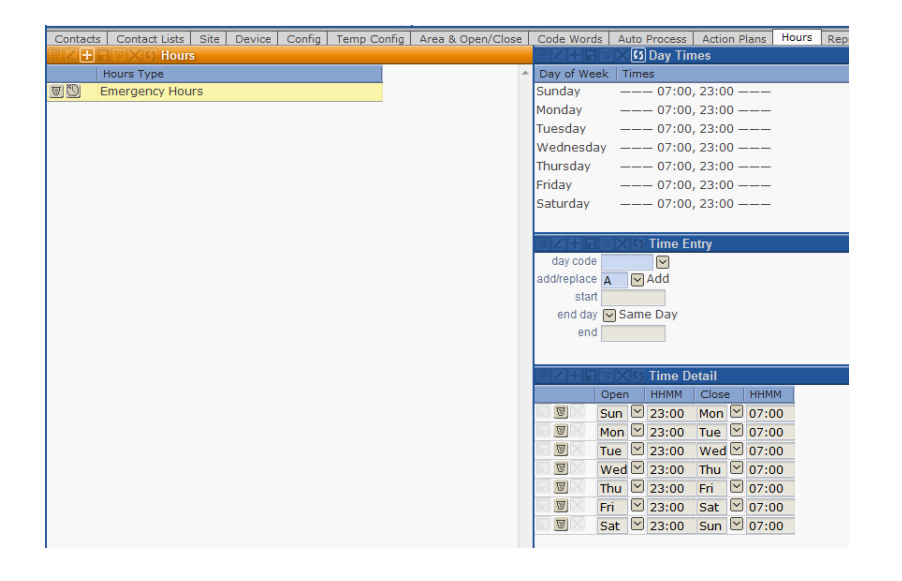

To create an Hours Action Plan step, enter the Action Type of 'H', the Hours Type, and either 'Site' or the Site Group Type.

| description          | Check Emergency Hours                 |
|----------------------|---------------------------------------|
| dispatch instruction | A A A A A A A A A A A A A A A A A A A |
| uspatermstruction    | <u>A</u>                              |
|                      |                                       |
|                      |                                       |
|                      |                                       |
|                      |                                       |
| action type          | H Hours                               |
| voice file name      |                                       |
| variation level      |                                       |
| jump to label        |                                       |
|                      |                                       |
| hours type Eme       | ergency Emergency Hours               |
|                      |                                       |

Outcomes for an Hours Type step include WithinHours, OutsideHours, NoHours, and AllElse.

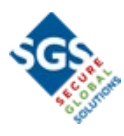

# **History Purge**

A system to purge history data has been added to the application. Servers can be identified to be purged or be the database of record for history transactions. Specific report codes can be configured to be purged at a shorter time period than the global rate for history.

History Purge is managed in Utilities | stages<sup>™</sup> | History Purge Control.

|               |            |                                |       |                         | ×        |
|---------------|------------|--------------------------------|-------|-------------------------|----------|
|               | BVX        | Bistory Purge Control - Serv   | /ers  |                         |          |
|               | Server#    | Server                         | Pur   | ge Option History Serve | *        |
|               | 1          | QUAKE                          |       |                         |          |
|               | 2          | Beach                          | Pu    | rge 📃                   |          |
|               | 7          | Earth                          |       |                         |          |
|               | 8          | beach\stages                   |       |                         |          |
|               |            |                                |       |                         |          |
|               |            |                                |       |                         | -        |
|               |            | B History Purge - All events a | nd O  | perator Actions         |          |
| # days I      | nistory 36 | 5                              |       |                         |          |
|               |            |                                |       |                         |          |
|               |            | B History Purge Control - Rep  | ort C | odes                    |          |
|               | Report C   | Code Description               |       | # Days History          | *        |
|               | F          | Timer Test                     |       | 90                      |          |
|               | 0          | Fire                           |       |                         | =        |
|               | 1          | Burglary                       |       |                         |          |
|               | 7          | Low Battery                    |       |                         |          |
|               | Α          | Alarms                         |       |                         |          |
| ΠX            | BLKT       | Blanket                        |       |                         |          |
|               | D          | Late O/C                       |       |                         |          |
|               | G          | Opening                        |       |                         |          |
|               | н          | Closing                        |       |                         |          |
| (1997) (1997) | -          |                                |       |                         | <b>T</b> |

In History Purge Control – Servers, servers are configured with a purge option and the history server is identified. Servers that are configured with a purge option of 'Purge' will be set up to purge history. If a server is identified as the History Server, it will be called when the full History window is viewed (from the History button in Site Data Entry or Alarm Dispatch or the Site Lookup, or in the tab in Quick Call). Recent History in the Alarm Dispatch window will still use the local server data. If the History Server is unreachable, the local server data will be used.

In History Purge – All Events and Operator Actions, the global # Days History is defined. All Events and Operator Actions older than this number of Days will be purged on all servers with the Purge Option of 'Purge'.

In History Purge – Report Codes, the report codes are listed with an option to enter # Days History. The Number entered here will override the global value for the event codes and operator actions belonging to the report code. For example, Timer Test events can be purged every 90 days, while history is purged every 365 days.

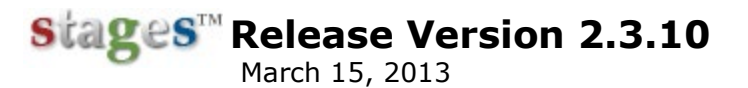

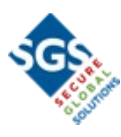

## **Additional Features**

#### Event Rule

Event Rules can be applied at the global level. Setup | Alarm Processing Setup | Event Rules

Signal Format & Signal Code have been added to the Event Rule entry. Incoming signals that match the signal format and code will use the Event Rule regardless of the event code that the system applies. Signal Format and Signal Code have also been added to the Abort setup, so that a restore signal code can be set up to abort its corresponding alarm/trouble/supervisory signal code.

Abort Option and Fail to Abort Event have also been added to the Event Rule setup. Everything in the Abort Group setup can now be entered as an Event Rule.

#### Telephony Interface

For phone switches that support it, stages<sup>™</sup> can send in commands to the operator's phone. These functions include Answer, Hang up, Hold, Retrieve, Conference, and Transfer.

When the workstation is set up for SGS telephony, the Telephony button will appear in the status bar (bottom left). Pressing the button will open the telephony interface to dial a number or perform one of the functions.

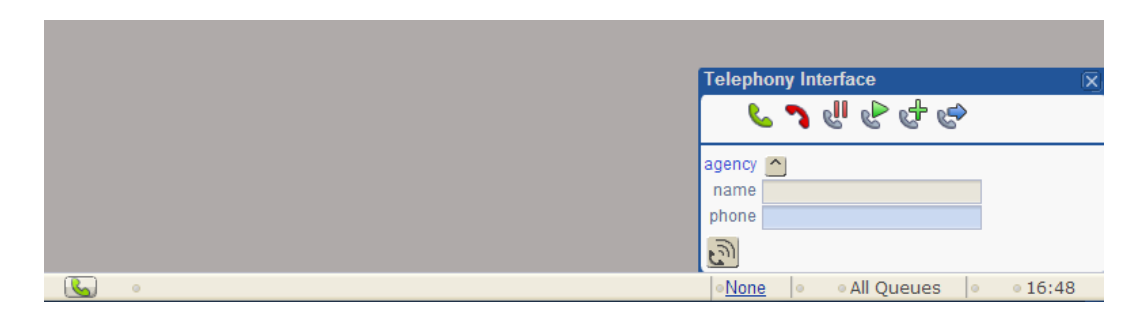

In the Office setup, the Commands that are supported by the phone switch are selected. Only the commands selected will appear in the interface.

|        |                         |   |                             | ×.                                                                                                    |
|--------|-------------------------|---|-----------------------------|----------------------------------------------------------------------------------------------------|
|        | HE X S Office           | ? |                             | e Detail                                                                                                    |
| Office | Description             | ~ | offic                       | ce 1                                                                                                    |
| 1      | Secure Central Station  |   | description                 | on Secure Central Station                                                                                                    |
| 2      | Riverside               |   | time zon                    | ne 🔼 (GMT-08:00) Pacific Time (US & Canada); Tijuana                                                                                                    |
| 3      | Milwaukee               |   | sgs telephony gatewa        | ay 192.168.0.254                                                                                                    |
| 99     | Demo                    |   | sgs tele gateway port       | 10326                                                                                                    |
|        |                         |   | voice recording program pat | ath in the second second second second second second second second second second second second second second s                                                                                                    |
|        |                         |   | backup offic                |                                                                                                    |
|        |                         |   |                             | Telephony Interface                                                                                                    |
|        |                         | Ŧ | answ 🔽                      |                                                                                                    |
|        | F 🕞 🗑 🗙 💶 Workstation   |   | hang 🔽                      | Image: Second second secon |
| Workst | tation                  |   | De hold 🔽                   | Extension Description                                                                                                    |
| BryanV | N7-PC.SecGlobe.local    |   | Br rtrv 🗹                   |                                                                                                    |
| BRUCE  | W-LAPTOP.SecGlobe.Local |   | BR conf V                   |                                                                                                    |
| brucew | v-pc.secglobe.local     |   | bv tran 🕅                   | E                                                                                                    |
| brunnu | v po opoglaba lacal     |   | here a no                   |                                                                                                    |

## Release Version 2.3.10 March 15, 2013

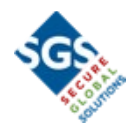

#### Action Plan Operator Actions

Operator Actions have been added to log automatically when the Action Plan performs steps:

'AP-B', Action Plan B type – No Other Action Plan Found
'AP-B-Con', Action Plan B type - Continue Current Action Plan
AP-B-New', Action Plan B type - New Action Plan Launched
'AP-D', Action Plan Decision
'AP-E', Action Plan E Type
'AP-G', Action Plan G Type - Return from Module
'AP-H', Action Plan H Type
'AP-J', Action Plan J Type

#### Alarm Buffer All

Max Rows can be defined for the Alarm Buffer All results in stages<sup>™</sup> Options and Operator Preferences.

When search criteria is entered, the Alarm Buffer All will return all matching alarms (max 2000). If no search criteria is entered, the max rows returned will use the max rows defined in Operator Preferences, then stages<sup>™</sup> Options, and then the default of 25 rows.

#### Auto Process

An action type of 'Interface' has been added. For Interface Auto Processes, an option is entered (e.g. URL), and a Command is given (e.g. http://api.service/[BillingID]). When the auto process is executed, the command will be sent.

Dispatch Group has been added to Auto Process Rule. For example, Auto Processes can be configured for the 'Storm' dispatch group. When a region is placed in the Storm group, the auto processes will apply to the sites in the affected locations.

#### Dispatch Type

Rule Order has been added to Dispatch Type. This will be used in the Action Plan Hierarchy when there are multiple dispatch types on the site.

#### **Dispatch Queues**

Queue Timers have been added to Temporary Dispatch Queues.

#### Site Note

A stages<sup>TM</sup> Option has been added to log an operator action when a site note is created. 'Site Note Operator Action' is defined in the Data Entry tab of stages<sup>TM</sup> Options.

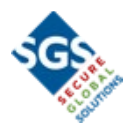

#### Device Test List

The Auto Notify Option (SMS or Email) and the Auto Notify Recipient display in the Device Test List flyout.

### ASAP Interface

New Fields have been added to support the ASAP interface. The ASAP interface is currently being tested for implementation.

'ASAP ID' and 'ASAP Name' have been added to Agency. 'ASAP Description' has been added to Event Code and Service Type. 'Silent Flag' has been added to Device.

#### Message Center

An integrated Message Center system has been added to the stages<sup>™</sup> Application. This service is provided at an additional cost. Key features include Notifications to the Dealer Application, Merging Calls to the Account, and access to Recordings on the Mobile App. Please ask for more details.

#### Signal Processing

A new Task Parameter has been created 'SignalBehindSeconds'. This controls how soon stages<sup>™</sup> will generate an Alarm when Signal Processing is behind. The default is 300 seconds (5 minutes). Any value under 30 seconds will be treated as 30 seconds.

When stages<sup>™</sup> receives a 'PCALL', the DNIS will be set as the Point. This will allow users to define different event codes by DNIS in the device configuration. (e.g. Elevator, Burg, Medical...)

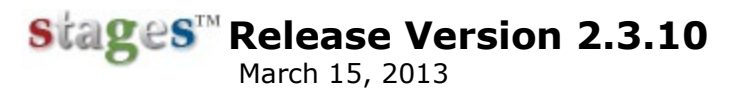

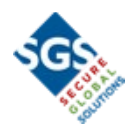

#### Site Activate

If a site is created, but not placed in service, a warning message will pop up when the Site Activate window is closed.

#### Site Address (PSAP)

Displays for Latitude, Longitude, and Last Date Verified has been added to the Site Address input window.

| Site Address                         |             |
|--------------------------------------|-------------|
| Site Address                         | Suggestions |
| site name Floyd's Unreal Residence   |             |
| address 41 Corporate Park Ste 200    |             |
| address 41 Corporate Dark            |             |
| address2 cto 200                     |             |
| zin select                           |             |
| city state zin traine                |             |
|                                      |             |
| Lotitude 22.60145                    |             |
| Innaitude 33.09143                   |             |
|                                      |             |
| date last verified 03/04/13 12:15:08 |             |
|                                      |             |
|                                      |             |
|                                      |             |
|                                      |             |
|                                      |             |
|                                      |             |
|                                      |             |
|                                      |             |
|                                      |             |
|                                      |             |
|                                      |             |
|                                      |             |

#### Contact Device

Contacts can be assigned to only certain Areas on the device.

|                       | 🛛 🗙 🕼 Detail |               |           |         |        |        |   |   |
|-----------------------|--------------|---------------|-----------|---------|--------|--------|---|---|
| order# 232            |              |               |           |         |        |        |   | 1 |
| name: first<br>New    | middle       | last<br>Conta | ct        | title   | suffix |        |   |   |
| ecv [<br>authority    | keys         | contact list  | member on | ly 🔲    |        |        |   |   |
| relation              | ^            |               |           |         |        |        |   |   |
| contact type          | ^            |               |           |         |        |        |   |   |
| contact info          |              |               |           |         |        |        | A |   |
|                       |              | IZĐ           |           | Devices |        |        |   |   |
|                       |              | V             | Xmit#     |         | Area   |        |   |   |
| pin<br>offective date | 789          |               | f1234     |         | 1      | $\sim$ |   |   |
| expire date           |              | ti            |           |         |        |        |   |   |
|                       |              | f 📰 💷         | ]         |         |        |        |   |   |

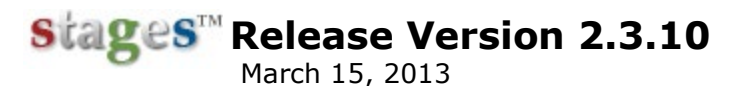

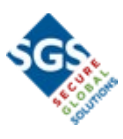

#### **Schedules**

The Schedule window has been reorganized:

| Contacts Contact Lists Site Device Config Ter                                                                                                    | np Config Area & Open/Close                                                                                                    | Code Words   Auto Process   A                | ction Plans   Hours   Report Distribution | Changes Quick Configuration |
|----------------------------------------------------------------------------------------------------|----------------------------------------------------------------------------------------------------|----------------------------------------------|-------------------------------------------|-----------------------------|
| - 二十日マズの Area & Open/Close                                                                                                    |                                                                                                    |                                              |                                           |                             |
| V Area Description Open Event                                                                                                    | Close Event                                                                                                    | Sched Alt Xmit#                              | Site Group Schedule                       | *                           |
| OG 🛆 Area DI                                                                                                    | SARMED CG 🛆 Area A                                                                                                    | RMED 1                                       |                                           |                             |
| 2 8 OPENIN                                                                                                    | G 9 CLOSI                                                                                                    | NG                                           |                                           |                             |
|                                                                                                    |                                                                                                    |                                              |                                           |                             |
| Schodulos                                                                                                    |                                                                                                    | Timos (1)                                    |                                           | ÷                           |
| Schedules (                                                                                                    |                                                                                                    | rimes (1)                                    |                                           |                             |
| 1 1                                                                                                    | Day of weet times                                                                                                    |                                              |                                           | ^                           |
| 1 1                                                                                                    | Manday 15:00                                                                                                    |                                              |                                           |                             |
|                                                                                                    | Tuesday 15:00                                                                                                    |                                              |                                           |                             |
|                                                                                                    | Tuesday 01.00                                                                                                    |                                              |                                           |                             |
|                                                                                                    | vednesday                                                                                                    |                                              |                                           |                             |
|                                                                                                    | Inursday                                                                                                    |                                              |                                           |                             |
|                                                                                                    | Friday 14:00 - 16:00                                                                                                    |                                              |                                           |                             |
|                                                                                                    | Saturday                                                                                                    |                                              |                                           |                             |
| · · · · · · · · · · · · · · · · · · ·                                                                                                    |                                                                                                    |                                              |                                           | <b>v</b>                    |
| _ ∠ + -                                                                                                    |                                                                                                    | 1                                            | + Holidays                                |                             |
| schedule# 1 Permanent                                                                                                    | day code                                                                                                    |                                              | 🗑 Holiday E                               | ffective Dat Expire Date    |
| description 1                                                                                                    | add/replace A Add                                                                                                    |                                              | New Years Day 0                           | 1/01/10 01/01/10            |
| fall open event CT Late To Open per alarm (                                                                                                    | open (nnmm)                                                                                                    |                                              |                                           |                             |
| fall close event CJ ALate Close (per alarm pa                                                                                                    | close day 🔽 Same Day                                                                                                    |                                              |                                           |                             |
| late energy window 30                                                                                                    | close (mmm)                                                                                                    |                                              |                                           |                             |
| and close window 30                                                                                                    |                                                                                                    |                                              |                                           |                             |
| early close window 30                                                                                                    |                                                                                                    |                                              |                                           |                             |
| late close window an                                                                                                    | IZI + EI I X III Time Deta                                                                                                    | 1                                            |                                           |                             |
| late close window 30                                                                                                    | Open   HHMM   C                                                                                                    | il<br>lose HHMM ^                            |                                           |                             |
| late close window 30<br>early open event EarlyC CEarly Opening Alarm                                                                                                    | Open HHMM C<br>■ Mon 15:00 Tu                                                                                                    | il<br>lose HHMM ^<br>re 🗹 01:00              |                                           |                             |
| late close window 30<br>early open event EarlyC C Early Opening Alarm<br>late open event C C C C C C C C C C C C C C C C C C C                                                                                                    | Open         HHMM         C           Image: Strain Strain S | 11<br>lose HHMM<br>ie 💟 01:00<br>i 💟 16:00   |                                           |                             |
| late close window     30       early open event     C       late close event     C                                                                                                    | Open         HHMM         C           図         Mon         15:00         Tu           図         Fri         14:00         Fri                                                                                                    | 1<br>lose HHMM<br>re V 01:00<br>i V 16:00    |                                           |                             |
| Iate cose window 30<br>early open event Early Opening Alarm<br>Iate copen event<br>atry close event<br>Iate cose event                                                                                                    | Open         HHMM         C           Ø         Mon         >         15:00         Tt           Ø         Fri         >         14:00         Fri                                                                                                    | li<br>lose HHMM ∧<br>ie ♥ 01:00<br>i ♥ 16:00 |                                           |                             |
| Iate close window     30       early open event     Early Opening Alarm       Iate open event     Image: Comparison of the state of the state of the st | Open         HHMM         C           Ø         Mon         15:00         Tu           Ø         Fri         14:00         Fri                                                                                                    | li<br>lose HHMM ^<br>re ♥ 01:00<br>i ♥ 16:00 |                                           |                             |
| late close window 30<br>early open event Early Opening Alarm<br>late open event<br>early close event<br>late close event<br>multi area                                                                                                    | Open         HHMM         C           Image: Image: I | i<br>lose HHMM ←<br>(♥ 01:00<br>i ♥ 16:00    |                                           |                             |
| Iate close window 30<br>early open event Early O Early Opening Alarm<br>late open event On<br>late close event On<br>multi area<br>⊠ Any Area Open/Close satisfies schedule.                                                                                                    | Open         HHMM C           Ø         Fri<                                                                                                    | in<br>in<br>in<br>in<br>in<br>in<br>in<br>in |                                           |                             |

The list of schedules and the detail have been split into two windows.

Add temporary opens in a new window.

The Time Entry and Time Detail have been split into two windows.

Site Group Schedules include a Usage button to see what Xmits use the Schedule. The Recompute Expected Events button will update the devices with the new schedule.

#### Site Audit

New Site Audit: Verify Permit – Site is missing required Permit. This will check that Site Agencies that require a permit have a permit entered.

Site Type Exceptions have been added to Site Audit Setup. The Audit Code will not apply to the Site Types marked in the multi-select.

In the Site Audit Search utility list, audit items marked as 'Warning' or 'Required' are defaulted in to the Audit Code multi-select.

#### Data Change

The App User Name is stamped on Data Changes at the time of the change. This will ensure tha deleted Users/Contacts will still display.

For Data Changes made on the Customer Application, the Contact Name will be attached to Data Changes, when the Contact PIN was used for log in.

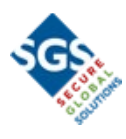

#### Report Type

Combine Transmitters has been added to the Report Type set up.

### <u>Variables</u>

Variables have been added for [CrossStreet], [Directions], [NavconCheck], [NavconDesc], [NavconHost], [NavconIP], [NavconNAT], [BillingID], [CurrentDateTime], [Alarm#Full], [Permit:AgencyType]

### Bad Phone Number List

An option has been added to 'Exclude Expired Contacts'. The option is enabled by default.

### Version Mismatch

When logging in to stages<sup>™</sup>, the application will check that the current SGS Scripting Engine version is being used. If not, this message will be presented. Operators can continue, but it is highly recommended that they refresh to enable the current version.

| Version Mismatch |                                                           |    |  |  |  |  |
|------------------|-----------------------------------------------------------|----|--|--|--|--|
| ⚠                | A new version of the client is available. Please refresh. |    |  |  |  |  |
|                  | C                                                         | )k |  |  |  |  |

Once logged in, a warning icon will display in the menu bar.

### External App

'Xmit Exact Match Only' has been added on Advanced Search

The On Test count in the Summary now includes Recurring Tests that are currently in effect.

### External OOS Category

External OOS Categories can be defined globally in Setup | External Appliction Setup | External OOS Category or for a site group specifically in the External OOS Category tab in the Site Group Setup. If any OOS Categories are entered, only the entered categories apply.

For sub Site Groups, an option can be checked to Exclude Parent External OOS Categories.